越谷市蒲生 SUZUKI ワゴンR 駐車場マニュアル

・場所 越谷市蒲生 マンスリー越谷大間野町2丁目 埼玉県越谷市大間野町2丁目1 区画5番 https://maps.app.goo.gl/gDxDY11bQxyTdtLg6

東武伊勢崎線 蒲生駅西口から徒歩5分

4人乗り Bluetooth・ナビ・ETC

こちらの駐車場NO.5に車を停めております。鍵アプリで車の鍵を開けてください。

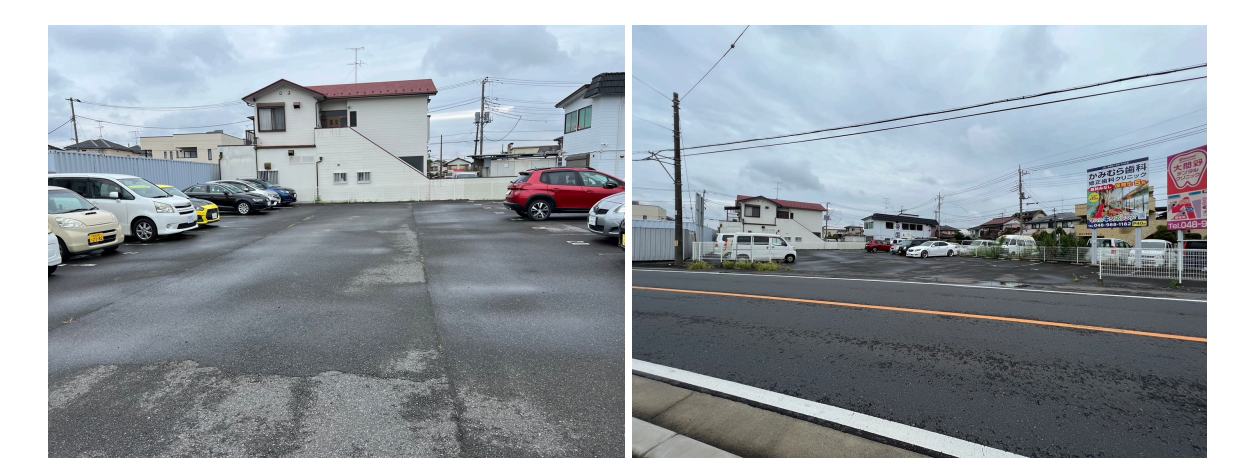

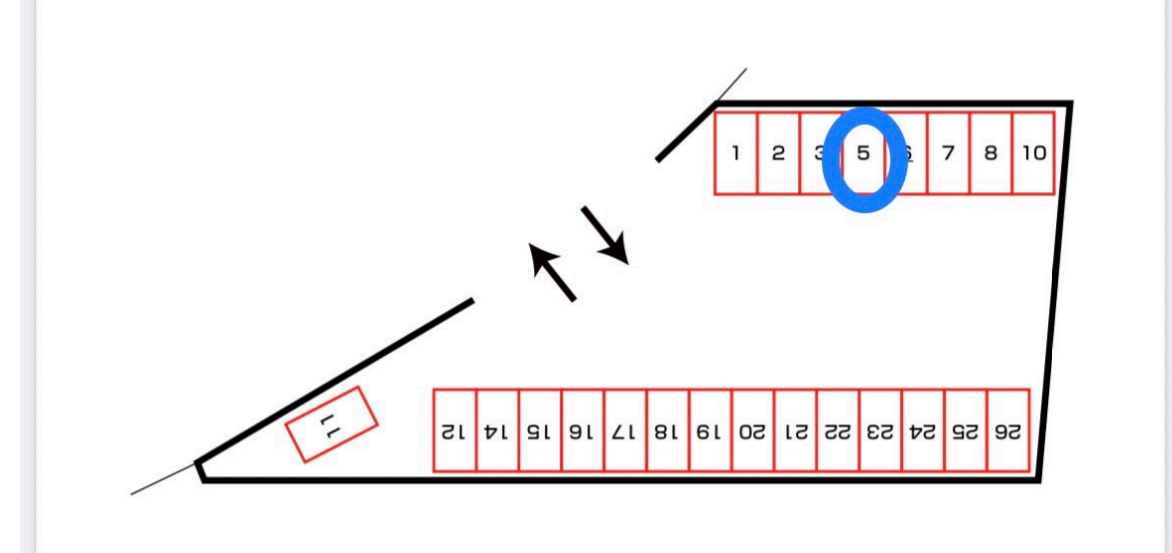

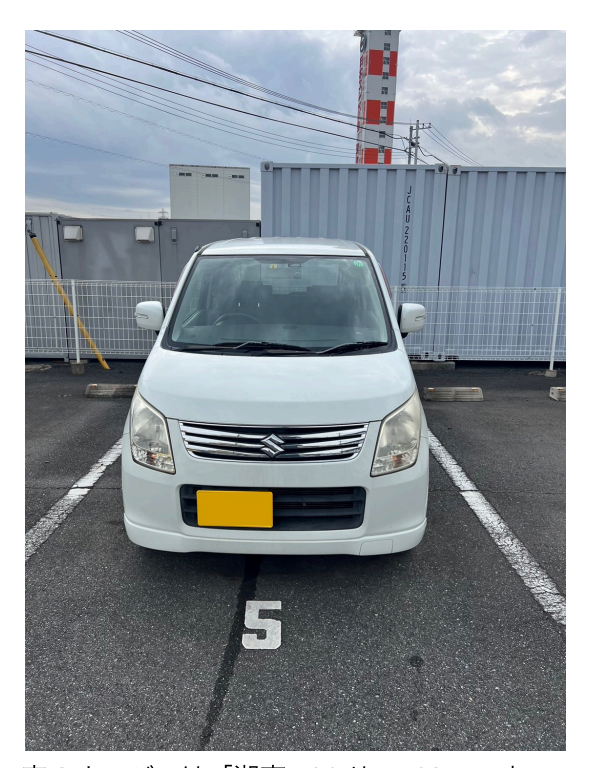

車のナンバーは「湘南 581 せ 482」です。 戻す際も同じ場所です。駐車位置を間違えた場合はペナルティで10,000円いただきます。 他の駐車場利用者に多大な迷惑をかけるので駐車区画は必ず守ってください

鍵の取り出し方

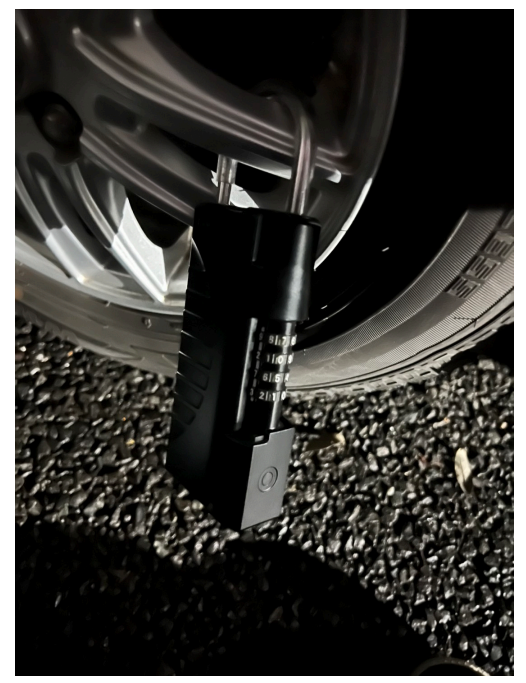

右後ろのタイヤにキーボックスがついているのでそちらを外して鍵を取り出してください。パスワードは公式LINEで聞いてください。操作方法はパスワードを押して最後にチェックボタンを押すと開きます。

必ず車に乗る際はキーボックスは車に入れてらしゅっこしてください。

## 車の操作方法

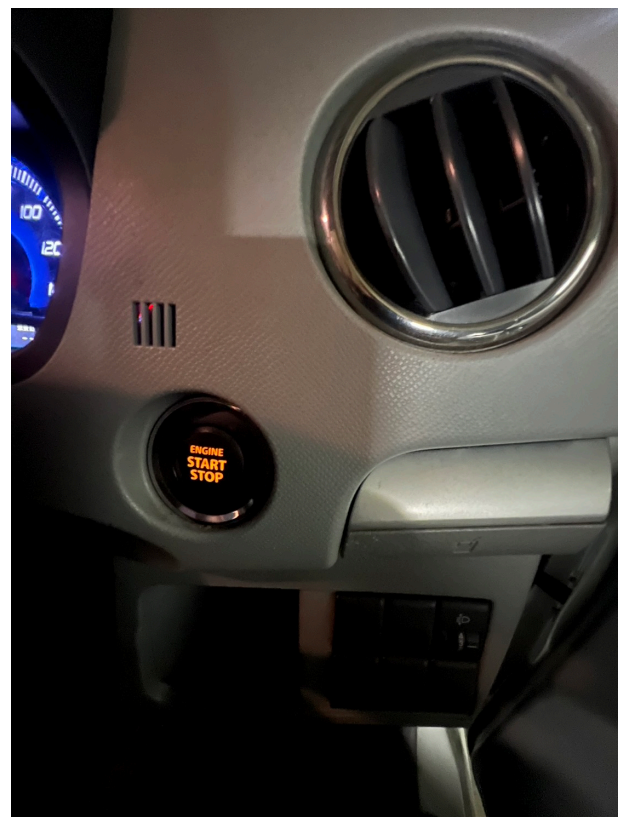

ハンドル脇にスタートボタンがあります。スマートキーですので鍵を刺さなくて大丈夫で す。

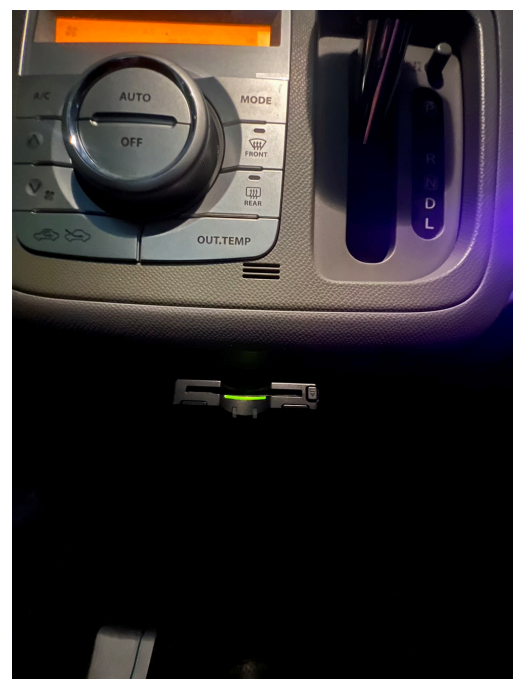

ETCはシフト下にあります!

## Bluetoothオーディオ繋げ方

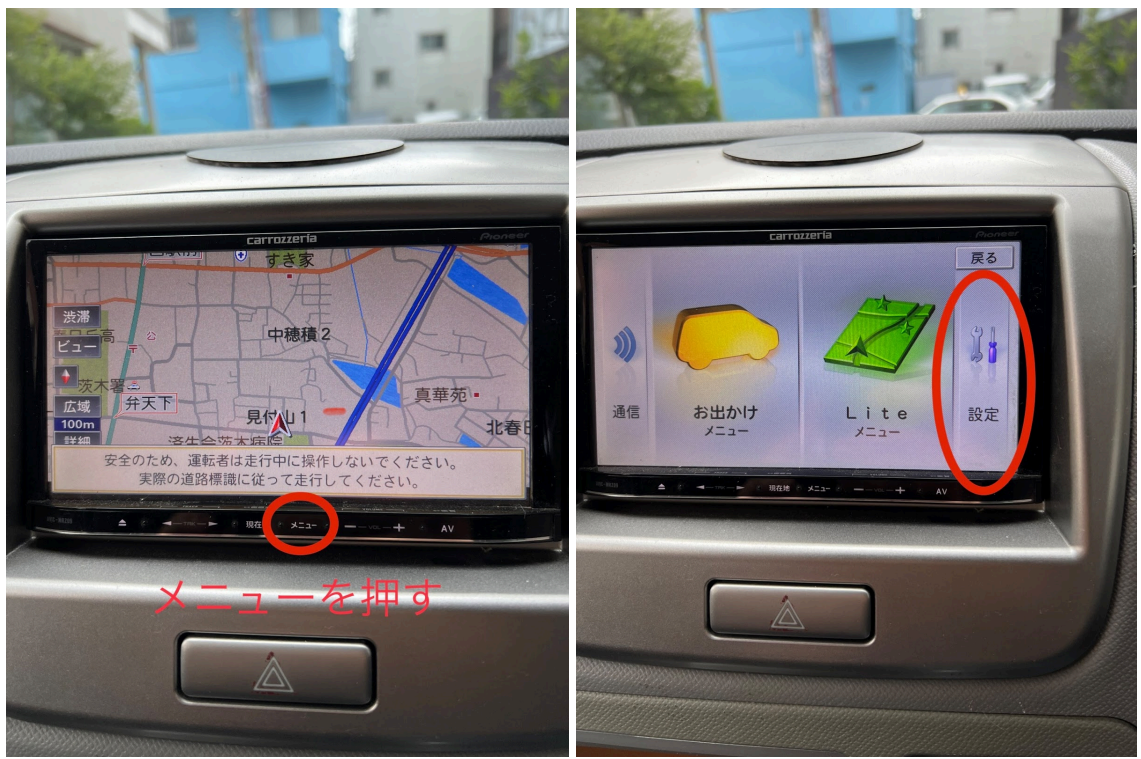

ナビのメニューより、設定を選び進む

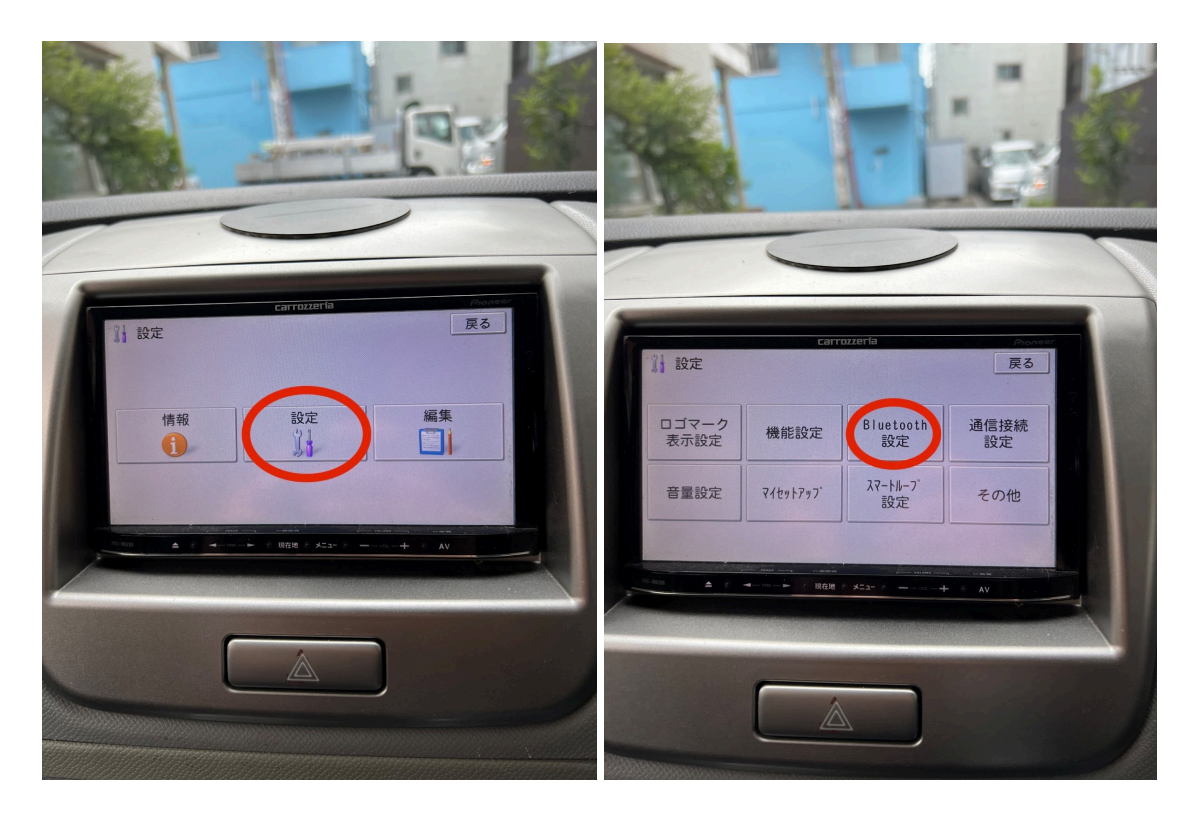

設定からBluetooth設定をお選びいただきます。

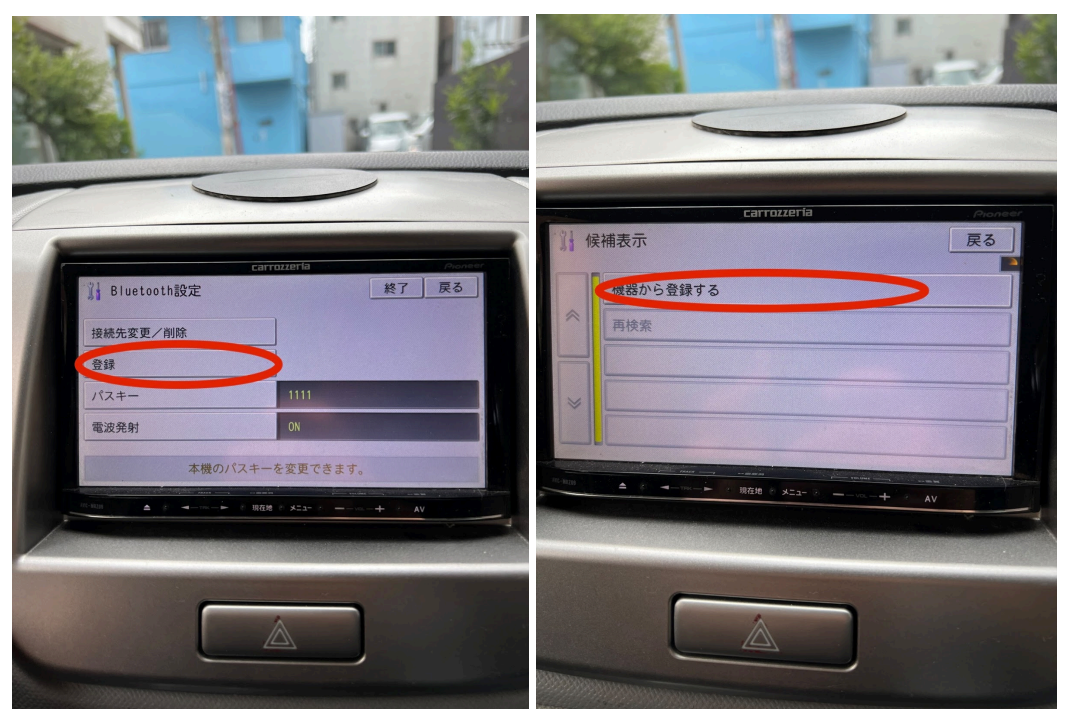

登録→機器から登録するを押します。

※機器が多い場合は接続先変更/削除を選んで削除してください。どれを決していただいて も構いません。

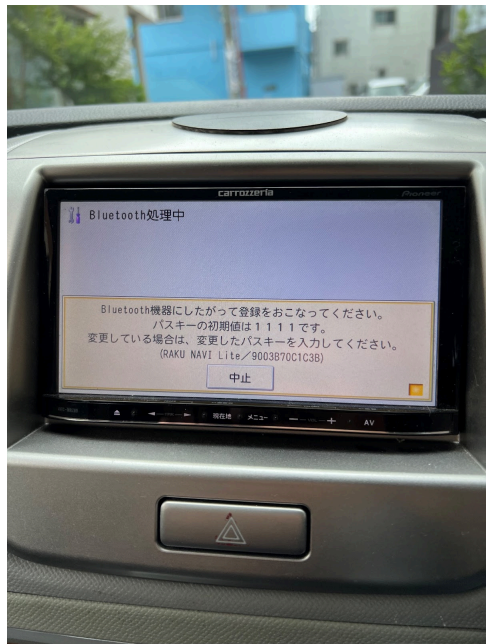

パスキーを入れてください。スマホのBluetoothは『RAKU NAVI Lite』をつないでください。その後音楽が流せるようになります。

・燃料

レギュラー満タンでの返却をお願いします。 給油間違いないようお願いします。

・注意点

予約は通常通りアプリからお願いします。

直前の予約ですとキーボックスの番号がわからなくなるので注意お願いします。直前の予約 (特に夜間)の場合は対応できない場合がございますのであらかじめご了承ください。